# **Operating Manual** For Easy Clicker

## UR3L-SR4

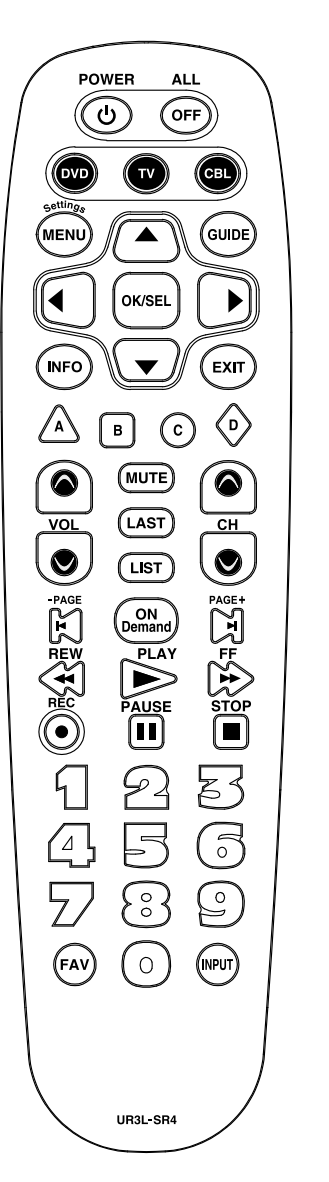

## **1** Introduction

This remote control is designed to operate most IPTV and DTA STBs as well as Digital and Analog Cable Boxes.

## 2 Replacing Batteries

Before you program or operate the remote control, you must install two new AAA alkaline batteries.

- (STEP1) Remove the battery compartment cover from the back of your remote control.
- (STEP2) Check battery polarity carefully, and install the batteries as shown in the illustration below.
- (STEP3) Replace the battery compartment cover.

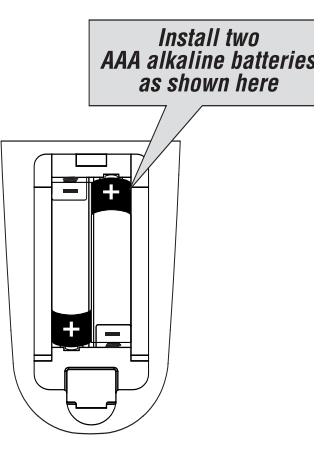

## **3** Button Functions

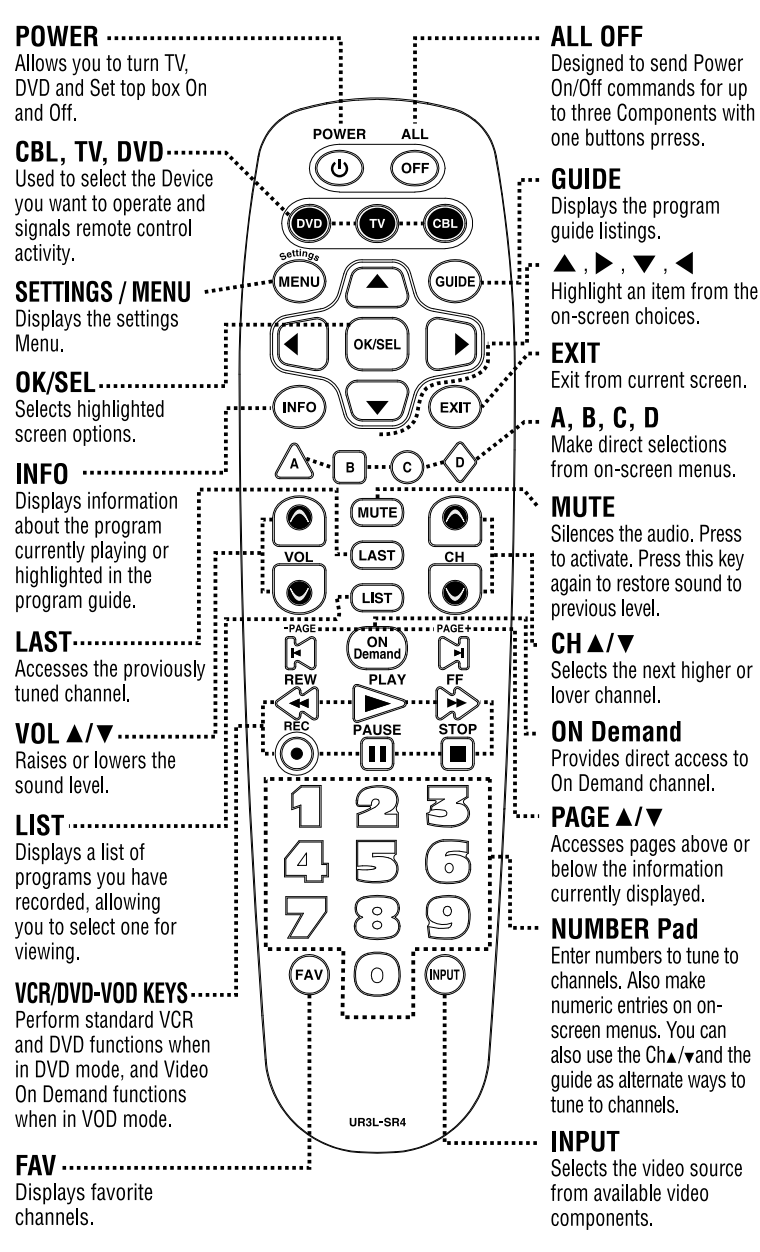

## (STEP3) Press and hold the [DEVICE]

kev for 5 seconds until the Device LED will blink once and stays on. Continue to hold the [DEVICE] key and press the number key assigned to vour brand in the Quick Setup Code Table and release both [DEVICE] key and the number key to save the code. The Device LED will blink twice to confirm that the code is stored.

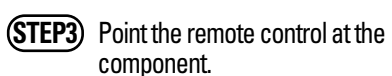

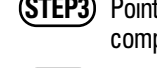

component. (STEP4) Press the power button. If it

turns off, it is programmed for vour component. If it does not turn off, use the Pre-Programmed 3-Digit code Method or Scanning Method.

Repeat the steps above for all components. (CBL, TV, DVD).

#### B. Quick Set-up Code Tables CRI

| Quick Number | Manufacturer/Brand              |
|--------------|---------------------------------|
| 0            | PACE DTA                        |
| 1            | SA/CISCO, SAMSUNG, PACE DIGITAL |
| 2            | MOTOROLA DIGITAL                |
| 3            | MOTOROLA DTA                    |
| 4            | EVOLUTION DTA                   |
| 5            | CISCO IPTV                      |
| 6            | ADB IPTV                        |
| 7            | TECHNICOLOR                     |
| 8            | AMINO 140/540 IPTV              |
| 9            | MOTOROLA IPTV                   |

| TV           |                    |
|--------------|--------------------|
| Quick Number | Manufacturer/Brand |
| 0            | SANYO              |
| 1            | SONY               |
| 2            | SAMSUNG            |
| 3            | LG                 |
| 4            | TOSHIBA            |
| 5            | PANASONIC          |
| 6            | PHILIPS            |
| 7            | HITACHI            |
| 8            | SHARP              |
| 9            | VIZIO              |

#### DVD Quick Number Manufacturer/Brand HITACHI SONY PHILIPS SAMSUNG PHILIPS MAGNAVOX PANASONIC 6 LG JVC 8 DENON 9 PIONEER

### C. Manual Programming

The remote control can be programmed y entering a three-digit code number hat corresponds to particular brands and models of equipment. The threeligit code numbers are listed in the code tables sections of this instruction manual.

(STEP1) Turn on the equipment that you want the remote control to operate (Cable Box, TV or DVD).

- (STEP2) Press the [DEVICE] button and the [OK/SEL] button simultaneously for three seconds. The corresponding device LED will turn on indicating that it is ready to be programmed. The LED will remain on for 30 seconds. The next step must be entered while the LED is on.
- (STEP3) Point the remote control toward the equipment and enter the three-digit code number assigned to your brand from the code tables If there are more than one three-diait number listed for your brand, try one code number at a time until vour equipment turns off.
- \*Note: You can verify that you have selected the correct code by pressing the [POWER] button. The equipment should turn back on. Then try all of the functions on the remote con-

## 4 Programming the Remote Control

\*Note: In this section, when you are instructed to press a [DEVICE] button, that means you should press either the CBL, TV, or DVD button, depending on which device you are programming the remote to operate.

## A. Quick Set-Up Method

Universal Remote Control, Inc www.universalremote.com OCE-0082B REV 18 (02/17/16)

(STEP1) Turn on the component you want to program. To program your TV, turn on the TV.

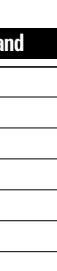

trol (i.e. volume, mute, etc.) to ensure you have the correct code. If any of the functions do not operate as they should. repeat the instructions from STEP 3 above using the next three digit code number from the brand list.

(STEP4) Store the three-digit code by pressing the same [DEVICE] button once again. The device LED will blink twice to confirm that the code has been stored.

### D. Auto Search Method

If none of the three digit code numbers assigned to your brand of equipment works. or the code table does not list your brand. you can use the Auto Search Method to find the correct three-diait code number for your equipment by following steps:

(STEP1) Turn on the equipment that you want the remote control to operate (Cable Box, TV or DVD).

(STEP2) Press the [DEVICE] button and the [OK/SEL] button simultaneously for three seconds. The device LED will turn on indicating that it is ready to be programmed. The LED will remain on for 30 seconds. The next step must be entered while the LED is on.

(STEP3) Press the [CH▲] or [CH↓] button one at a time or keep it pressed. The remote will emit a series of Power ON/OFF code signals. Release the [CH ▲] or [CH ▼] button as soon

as the equipment turns off. \*Note: You can verify that you have selected the correct code by

pressing the [POWER] button. The equipment should turn back on. Then try all of the functions on the remote control (i.e. volume, mute, etc.) to ensure you have the correct

code. If any of the functions do not operate as they should. repeat the instructions from STEP 3 above to continue the Auto Search Method.

(STEP4) Press the same [DEVICE] button to store the code. The Device LED will blink twice to confirm that the code has been stored.

E. To find the Three-Digit Code that Was Programmed using the Auto Search Method

- **(STEP1)** Press the appropriate [DEVICE] button and the [OK/SEL] button simultaneously for three seconds The device LED will turn on for 30 seconds. The next step must be performed while the LED is on.
- (STEP2) Press the [INF0] button. The device LED will blink a number of times indicating the number of each digit for the code. Each digit is separated by a one second interval of the LED being off.

**Example**: One blink, then three blinks, then eight blinks indicates the code number 138.

\*Note : Ten blinks indicates the number 0.

#### F. Programming a Second TV to the DVD Button

(STEP1) Press the [DVD] button and the [OK/SEL] button simultaneously for 3 seconds. The DVD LED will turn on for 30 seconds. The next step must be performed while the LED is on.

(STEP2) Press the [TV] button.

**(STEP3)** Point the remote control toward the TV and enter the three-digit code for your TV from the TV codes table.

**(STEP4)** Store the three-digit code by pressing the [DVD] button

The device LED will blink twice to confirm that the code has been stored.

## G. The Learning Method

(STEP1) Press the [Device] button (CBL, TV or DVD) to be programmed and the [INPUT] buttons simultaneously for 3 seconds until the Device LED light turns on.

(STEP2) Line up the UR3L-SR4 to the other remote, head-to-head. 1 or 2 inches apart.

(STEP3) Press any button on the UR3L-SR4 that you want to teach a command to. For example, if vou want to teach the [MUTE] button, press the [MUTE] button.

(STEP4) Press and hold the [MUTE] button on the other remote until the UR3L-SR4 Device LED light blinks twice.

Note : The LED will blink 5 times if there was an error in the learning process. In so, repeat STEPS 3 and 4. Continue learning other buttons by repeating STEPS 3 and 4.

(STEP5) Once you have completed teaching UR3L-SR4 all desired commands for that Device, save the learned commands by pressing the [Device] and [INPUT] buttons simultaneously until the Device LED blinks 3 times. Now test all the buttons to make sure they learned correctly.

#### H. Erasing a Single Learned Command

(STEP1) Press the [Device] and [INPUT] buttons simultaneously for 3 seconds until the Device LED light turns on.

(STEP2) Press and hold the button you

want to erase for 3 seconds. The Device LED will blink twice to confirm the erasure.

(STEP3) To exit, press and hold both the [Device] and [INPUT] buttons simultaneously until the Device LED blinks 3 times.

### Erasing All Learned Commands from One Device

- (STEP1) Press the [DEVICE] and [INPUT] buttons simultaneously for 3 seconds until the Device LED light turns on.
- (STEP2) Press and hold both the [DEVICE] button you want to erase and the [PAUSE] button for 5 seconds. The Device LED will blink twice to confirm the erasure.

(STEP3) To exit, press and hold both the [DEVICE] and [INPUT] buttons simultaneously until the Device LED blinks 3 times.

### J. Programming the All Off Button

This allows you to program the All Off button so it can send up to three power On/Off commands with one button press.

- (STEP1) Press the [CBL] button.
- (STEP2) Press the [All OFF] button and the [OK/SEL] button simultaneously for 3 seconds. The [CBL] button will turn on for 30 seconds.
- (STEP3) Press the first [Device] button vou want to store in the [ALL OFF] button and then the [POWER] button. Repeat this for other Device until vou have stored all the desired power commands into the [ALL OFF] button.

(STEP4) Press the [CH▲] button to save the power commands you stored. The [CBL] button will blink twice to confirm the Device have been saved.

#### K. Programming for Advanced Functions.

If your remote model has customprogrammable Macro buttons available. they can be programmed to act as a 'Macro' or Favorite Channel button in CABLE mode. This allows you to program up to five 2-digit channels, four 3-digit channels or three 4-digit channels that can be accessed With one button press

- \*Note : The FAV button is not programmable if you have a Digital Cable Box made by Pace, Pioneer or CISCO/SA.
- (STEP1) Press the [CBL] button to select the CBL mode.
- (STEP2) Press the [MACR0] button and [OK/SEL] button simultaneously for 3 seconds. The [CBL] button will turn on for 30 seconds.

(STEP3) Enter the the 2, 3 or 4-digit code for the channel you want programmed first (for example, 007) using the Number Pad, then press the [STOP] button. Then enter the code for the next channel (for example 050), then press the [STOP] button. Repeat this process for the third channel. The [CBL] button will blink once for each channel entered.

(STEP4) Press the [CH •] button to store the channels that were selected. The [CBL] button will blink twice to confirm the storage of commands.

To access the programmed channels, press the [MACRO] button once. This will bring up the first channel. Press once again and it will bring up the second channel. Press again and it will bring up the third channel.

To erase the Macro programming and return to the original function:

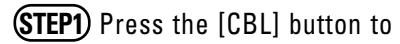

select the CABLE mode.

(STEP2) Press a [MACRO] button and the [OK/SEL] button simultaneously for 3 seconds. The CBL device LED will turn on for 30 seconds The next step must be performed while the LED is on.

(STEP3) Press the [CH ] button to erase the functions stored in the button. The CBL device LED will blink twice to confirm that the memory button has been erased.

## L. Programming Volume Control

Volume and Mute control are factory programmed to automatically transfe to the respective Device mode you select, as follows:

CBL:TV TV:TV DVD:TV

If you wish to store the Cable volume control in CBL mode, use the following steps

(STEP1) Press the [OK/SEL] button and [CBL] button simultaneously for three seconds. The device LED will turn on for 30 seconds. The next step must be performed while the LED is on.

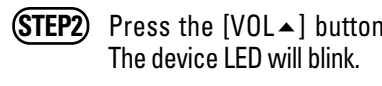

- (STEP3) Press [CBL] button. The
- Note : To return CBL device to TV Step 3.

## M. Programming Channel Contro

Channel controls are factory-programme to automatically transfer to the respective Device mode you select as follows:

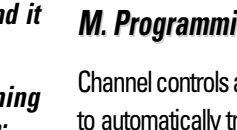

The device LED will blink.

device LED will blink twice to confirm the programming

volume repeat steps above replacing [CBL] with [TV] in

#### CBL:CBL TV:CBL DVD:DVD

If you wish to store the TV channel controls in TV mode, use the following steps.

- **STEP1** Press the [OK/SEL] button and [TV] button simultaneously for three seconds. The device LED will turn on for 30 seconds. The next step must be performed while the LED is on.
- (STEP2) Press the [VOL →] button. The device LED will blink.
- (STEP3) Press [TV] button. The device LED will blink twice to confirm the programming.
- Note : To return TV device to CBL channel repeat steps above replacing [TV] with [CBL] in Step 3.

#### N. Low Battery Warning

When the battery is low (2.3V-2.0V) and needs to be replaced with fresh batteries, device LED will blink 2 times in sequence whenever a [DEVICE] button is pressed to turn on equipment.

#### O. Memory Lock System.

This remote control is designed to retain programmed memory for 10 years — even after batteries are removed from the remote control.

For additional information about your remote control, go to www.universal-<u>remote.com</u>

## **5** Set-up Code Tables CABLE TV

Manufacture David Cast Har Oa La Namak

| ivianutacturet/Brand | Set-Op Code Numbe | er         |
|----------------------|-------------------|------------|
| CISCO/SA             | EXPLORER Series   | 001<br>007 |
|                      | 8600X             | 011        |
|                      | 8600              | 021        |
|                      | 8540,8570,8590    | 022        |
|                      | 8500              | 023        |
|                      | LogicTV           | 209        |

## CABLE TV

| Manufacturer/Brand | Set-Up Code Numbe                | er         |
|--------------------|----------------------------------|------------|
| MOTOROLA           | DCT Series (DVR Model)           | 002        |
|                    | DTA100                           | 206        |
| GENERAL INSTRUMENT | DCT Series, DCH Series, CFT2200  | 008        |
|                    | DL4,DQNV/DRX,DPBB,DPV/DP/DQN,DRZ | 027        |
| JERROLD            | BMC9012/BMC9022                  | 006        |
|                    | DSR470                           | 005        |
|                    | CFT2000                          | 012        |
|                    | DL4,DQNV/DRX,DPBB,DPV/DP/DQN,DRZ | 027        |
| ARRIS              | MG5225,MP2000,MP2050A,MP2150A    | 172        |
|                    | Frontier                         | 216        |
| COMCAST            | XFINITY                          | 195        |
| DIGEO              | 2056-MSX                         | 153        |
| DIGITAL STREAM     | DCS1000                          | 180        |
| ENTONE             | Kamai 500                        | 210        |
| EVOLUTION FTA      | XO-01                            | 158        |
| EVOLUTION          | UNIVERSAL SD DTA                 | 189        |
|                    | UNIVERSAL HD DTA                 | 215        |
| KAON               | Mini                             | 208        |
| MOXI               | MOXI MEDIA CENTER                | 006        |
|                    | MOXI HD DVR                      | 052        |
|                    | 2056-MSX                         | 153        |
| NAGRA              | DCI-4136M                        | 211        |
| NAGRAVISION        | HDDTA                            | 201        |
| NFUSION            | NUVENIO SD PHOENIX,              | 100        |
|                    | NUVENIO HD, SOLARIS, NOVA        | 192        |
| PACE               | 500 Series                       | 001        |
|                    |                                  | 007        |
|                    | TDC Series                       | 002        |
|                    | 510                              | 004        |
|                    | DC60X                            | 206        |
|                    | IPH8005M                         | 217        |
| PIONEER            | VOYAGER Series                   | 001        |
|                    |                                  | 007        |
|                    | BA9000                           | 013        |
| SAMSUNG            | OCAP MODELS                      | 001        |
|                    |                                  | 007        |
| SiDMedia           | DC7700X                          | 200        |
| SKY                | SKY+HD                           | 230        |
|                    | SKY HD                           | 204        |
| TECHNICOLOR        |                                  | 365        |
| TELNET             | RC-RW100                         | 154        |
| WINDSTERAM         | KINETIC                          | 212        |
|                    |                                  |            |
| CABLE IPT          | V                                |            |
| Manufacturer/Brand | Set-Up Code Numbe                | er         |
| ADB                | 5810WY                           | 251        |
| ADD                | JUIUWA                           | 2J4<br>9EE |
|                    |                                  | 200        |
|                    |                                  | 259        |
|                    |                                  | 315        |

#### CABLE IPTV

| lanufacturer/Brand | Set-Up Code Numbe                                                         | er  |
|--------------------|---------------------------------------------------------------------------|-----|
| MINO               | A125, A130, A530                                                          | 256 |
|                    | A110                                                                      | 260 |
| T&T                | U-VERSE                                                                   | 251 |
| ISCO               | U-VERSE                                                                   | 251 |
|                    | RNG200                                                                    | 313 |
|                    | CIS330, CIS430                                                            | 316 |
| OMCAST             | RNG200                                                                    | 313 |
| DREAM              | DM7020S, DM7025, DM8000HD                                                 | 159 |
| NTONE              | Amulet IPTV Receiver                                                      | 258 |
|                    |                                                                           | 213 |
| AYRIO              | IPTV Receiver                                                             | 254 |
|                    |                                                                           | 255 |
| NOTOROLA           | U-VERSE, VIP1200, VIP1216,VIP1616T,<br>VIP1910, VIP1920, VIP1960, VIP1970 | 253 |
| IOW TV             | NOW TV                                                                    | 314 |
| PACE               | RNG200                                                                    | 313 |
| CIENTIFIC ATLANTA  | U-VERSE                                                                   | 251 |
| VEGENER            | IPTV Receiver                                                             | 250 |
|                    |                                                                           |     |

| TV                 |                             |
|--------------------|-----------------------------|
| Manufacturer/Brand | Set-Up Code Number          |
| ADMIRAL            | 072 096 081                 |
| ADVENT             | 147                         |
| AIWA               | 141 145                     |
| AKAI               | 070 146 148 124 226 104 108 |
| AKIO               | 103                         |
| ALARON             | 028                         |
| AMARK              | 112                         |
| AMERICA ACTION     | 043                         |
| AMPRO              | 073                         |
| ANAM               | 043 054 056 080 112 131     |
| AOC                | 058 070 112 616             |
| APEX               | 092                         |
| APEX DIGITAL       | 150 037 015 724             |
| AQUAVISION         | 097 100 686                 |
| AUDIOVOX           | 076 103 043 035 078 224     |
| AUVIO              | 689                         |
| AVIELO             | 090                         |
| AVION              | 223                         |
| AXESS              | 711                         |
| BAYSONIC           | 043                         |
| BELL&HOWELL        | 072                         |
| BENQ               | 234                         |
| BRADFORD           | 043                         |
| BROKSONIC          | 096                         |

| V                 |                                 |
|-------------------|---------------------------------|
| anufacturer/Brand | Set-Up Code Number              |
| ANDLE             | 070 002 003                     |
| APEHART           | 058                             |
| ARVER             | 164                             |
| ELEBRITY          | 001                             |
| ETRONIC           | 043                             |
| IELO              | 714                             |
| iil               | 732                             |
| INERAL            | 103 120                         |
| ITIZEN            | 070 002 003 101 103             |
| LASSIC            | 043                             |
| OBY               | 640 641 598                     |
| ONTEC             | 043 051                         |
| RAIG              | 043 054 028                     |
| ROSLEY            | 164                             |
| ROWN              | 043                             |
| URTIS MATHES      | 070 101 011 072 120 164 081     |
| XC                | 043                             |
| AEWOO             | 076 103 112 043 120             |
| ELL               | 041                             |
| ENON              | 011                             |
| GITAL PROJECTION  | 090                             |
| UMONT             | 073                             |
| WIN               | 131 132                         |
| YNASTY            | 043                             |
| ISHER             | 007 057                         |
| LECTROBAND        | 001                             |
| LECTROHOME        | 024 076                         |
| LEMENT            | 110 622 690                     |
| MERSON            | 005 028 043 048 076 096 155     |
|                   | 051 153 121                     |
| NVISION           | 070                             |
| PSON              | 087 228                         |
| SA                | 031                             |
| REEMOTION         | 688                             |
| UJITSU            | 164 197 028 149                 |
| UNAI              | 028 043 052 168                 |
| USION             | 642                             |
| UTURETECH         | 043                             |
| ATEWAY            | 165 031                         |
| Ε                 | 070 073 008 009 034 056 074 155 |
|                   | 120 081                         |
| EM                | 031                             |
| IBRALTER          | 073                             |
| OLDSTAR           | 106 112                         |
|                   |                                 |

| V                 |                                 |
|-------------------|---------------------------------|
| anufacturer/Brand | Set-Up Code Number              |
| RUNPY             | 028 043                         |
| AIER              | 116 623 598                     |
| ANNSPREE          | 099                             |
| ARLEY DAVIDSON    | 028                             |
| ARMAN KARDON      | 164                             |
| ARVARD            | 043                             |
| ISENSE            | 198 021 619 630 598             |
| ITACHI            | 011 598 007 009 072 010 012 023 |
|                   | 158 174 670                     |
| Р                 | 027 039 098                     |
| UMAX              | 122                             |
| YPERION           | 609                             |
| YUNDAI            | 049 067                         |
| .0                | 055 096                         |
| FINITY            | 164                             |
| FOCUS             | 046 215 225 233 726             |
| IKEL              | 129                             |
| ISIGNIA           | 068 069 078 096 164 168 604 617 |
| ITEQ              | 073                             |
| 3L                | 164                             |
| CB                | 001                             |
| CPENNEY           | 008 024 030 070 101 156         |
| ENSEN             | 013                             |
| /C                | 038 001 034 083 639             |
| ENWOOD            | 070 001                         |
| LEGG              | 220                             |
| LOSS              | 002 059                         |
| REISEN            | 202                             |
| TV                | 070 043                         |
| G                 | 598 086 106 112                 |
| ODGENET           | 072                             |
| OEWE              | 196 164                         |
| ogik              | 072                             |
| XI                | 007 052 164 015 081             |
| AGNAVOX           | 070 003 022 059 060 061 164 094 |
|                   | 056 028 035 211 205 218 050 138 |
|                   | 232                             |
| AJESTIC           | 072                             |
| ARANTZ            | 164 070 143 169                 |
| ATSUI             | 164                             |
| ATSUSHITA         | 080                             |
| AXENT             | 165                             |
| EMOREX            | 007 072 028 096                 |
| GA                | 024 070                         |

| 073                                 |
|-------------------------------------|
| 077                                 |
| 008                                 |
| 024 040 146 028 124 200 235 081     |
| 081                                 |
| 070 101                             |
| 043                                 |
| 025 015                             |
| 070 040 056 007 019 024 717         |
| 620 078                             |
| 043                                 |
| 103                                 |
| 175                                 |
| 211                                 |
| 103                                 |
| 084                                 |
| 219                                 |
| 043                                 |
| 043                                 |
| 080                                 |
| 029                                 |
| 019 081                             |
| 096 201 203 204 205 028             |
| 080 164 190 034 056 230 248 524 607 |
| 664                                 |
| 723                                 |
| 070 003 024 056 059 060 164         |
| 164 005 218 038 093 070 003 059     |
| 199 232 727                         |
| 023 025 135 176 018 070 183 191 214 |
| 728                                 |
| 026 118 119 006 110                 |
| 103                                 |
| 034                                 |
| 722                                 |
| 058 171 163                         |
| 102 213 115                         |
| 110                                 |
| 092                                 |
| 034 056 606                         |
| 019 043                             |
| 156 070 023 024 056 074 209 081     |
| 713                                 |
| 007 019                             |
|                                     |

TV

Manufacturer/Brand Set-Up Code Num

| TV   |
|------|
| Manu |

| nber       |  |
|------------|--|
|            |  |
|            |  |
|            |  |
| 235 081    |  |
|            |  |
|            |  |
|            |  |
| 717        |  |
|            |  |
|            |  |
|            |  |
|            |  |
|            |  |
|            |  |
|            |  |
|            |  |
|            |  |
|            |  |
|            |  |
|            |  |
| 48 524 607 |  |
|            |  |
|            |  |
| 164        |  |
| 003 029    |  |
| 83 191 214 |  |
|            |  |
|            |  |
|            |  |
|            |  |
|            |  |
|            |  |
|            |  |
|            |  |

| Manufacturer/Brand   | Set-Up Code Number                  |
|----------------------|-------------------------------------|
| <b>REVOLUTION HD</b> | 220                                 |
| RUNCO                | 072 073 216 697                     |
| SAMPO                | 070 058 165                         |
| SAMSUNG              | 192 184 185 101 133 089 105 070     |
|                      | 655                                 |
| SANSEI               | 120                                 |
| SANSUI               | 096 078                             |
| SANYO                | 007 053 057 020                     |
| SCEPTRE              | 036 699                             |
| SCOTT                | 005 028 043 048 113                 |
| SEARS                | 007 028 030 057 094 052 164 015     |
| SEIKI                | 690                                 |
| SEMIVOX              | 043                                 |
| SEMP                 | 015                                 |
| SEURA                | 704                                 |
| SHARP                | 081 598 684 019 028 022 692         |
| SHERWOOD             | 128                                 |
| SIGNATURE            | 072                                 |
| SONY                 | 001 608 633                         |
| SOUNDESIGN           | 003 028 043                         |
| SOYO                 | 163                                 |
| SPECTRICON           | 112                                 |
| SQUAREVIEW           | 052                                 |
| SSS                  | 043                                 |
| STARLITE             | 043                                 |
| SUPRE MACY           | 002                                 |
| SUPREME              | 001                                 |
| SUNBRITE             | 633 634 635 236                     |
| SUNBRITE TV          | 605                                 |
| SVA                  | 046                                 |
| SYLVANIA             | 070 003 059 060 164 056 168 121 231 |
| SYMPHONIC            | 052 168                             |
| SYNTAX OLEVIA        | 219                                 |
| TANDY                | 081                                 |
| TATUNG               | 056                                 |
| TCL                  | 705                                 |
| TECHNICS             | 034 080                             |
| TECHNOL ACE          | 028                                 |
| TECHVIEW             | 246                                 |
| TEKNIKA              | 002 003 024 028 043 072 101 103 164 |
| TELERENT             | 072                                 |
| TERA                 | 172                                 |
| THOMPSON             | 166                                 |
| TNCI                 | 073                                 |

| 137   |
|-------|
|       |
|       |
|       |
|       |
|       |
|       |
|       |
|       |
|       |
|       |
| 072   |
|       |
|       |
|       |
|       |
|       |
|       |
|       |
|       |
|       |
| ,     |
| í<br> |
| í<br> |
| 1     |
| ſ     |
| r     |
|       |
|       |
| ſ     |
| r     |
|       |
|       |
|       |
|       |
|       |
|       |
|       |
|       |
|       |
|       |
|       |
|       |

#### DV

| Manufacturer/Brand | Set-Up Code Number              |
|--------------------|---------------------------------|
| INTEGRA            | 236 128                         |
| VC                 | 185                             |
| (FNWOOD            | 165                             |
| (ISS               | 237                             |
| (1H)               | 230                             |
| (055               | 243                             |
| RELL               | 218                             |
| EXICON             | 216                             |
| G                  | 182 194 105 350                 |
| AGNAVOX            | 178 191 195 235                 |
| ARANTZ             | 135                             |
| ACINTOSH           | 167                             |
| NEMOREX            | 222                             |
| MERIDIAN           | 200                             |
| AINTEK             | 240 196                         |
| <b>NITSUBISHI</b>  | 186                             |
| AYRYAD             | 211                             |
| IAD                | 198 182 353                     |
| NKYO               | 207 236 128                     |
| PPO                | 125                             |
| PTIMUS             | 187                             |
| RITRON             | 243                             |
| ANASONIC           | 076 219 103 104                 |
| HILIPS             | 195 164 191 209 127             |
| IONEER             | 187 221 223 354 377             |
| OLAROID            | 085                             |
| CA                 | 086                             |
| ANSUI              | 201                             |
| ANYO               | 215                             |
| AMSUNG             | 183 228 205 073 152 241         |
| ENSORY SCIENCE     | 254                             |
| HARP               | 174                             |
| HERWOOD            | 129 361                         |
| ONY                | 168 190 213 077 118 119 120 121 |
|                    | 126 351 368                     |
| PECTRONIO          | 088                             |
| IPERSCAN           | 235                             |
| V2000              | 235                             |
|                    | 235                             |
|                    | 235                             |
|                    | 185                             |
| AG McLaron         | 202                             |
|                    | 107                             |
|                    | 10/                             |

#### DVD

| Manufacturer/Brand | Set-Up Code Number          |
|--------------------|-----------------------------|
| TOSHIBA            | 169 191 206 227 201 236 356 |
| TRUTECH            | 151                         |
| VENTURER           | 229                         |
| VINC               | 220 087                     |
| VIZIO              | 375                         |
| YAMAHA             | 199 204 246 372 334         |
| ZENITH             | 182 194                     |
|                    |                             |

#### DVR(TIVO)

| Manufacturer/Brand | Set-Up Code Number  |
|--------------------|---------------------|
| CHANNEL MASTER     | 841 859             |
| DSTV               | 786 787 788 241 800 |
| HUGHES             | 817                 |
| HUMAX              | 817                 |
| ICREALTIME         | 111 816             |
| MOXI               | 112                 |
| PHILIPS            | 790 817 785         |
| RCA                | 809                 |
| REPLAY NETWORKS    | 775                 |
| SONY               | 804 805             |
| TIVO               | 790 817 858         |
| TOSHIBA            | 817                 |
| ZUUMMedia          | 855                 |